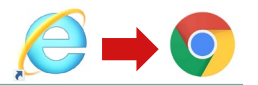

(1) デスクトップの画面左下のスタートボタン①をクリックし、歯車アイコンの設定②をクリック

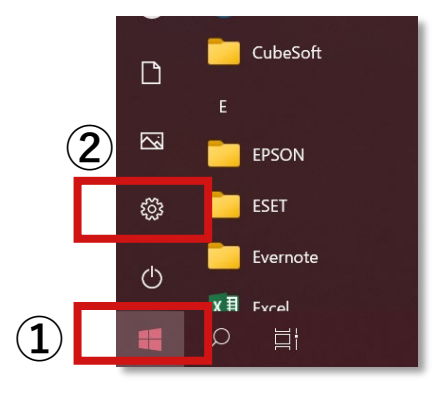

(2) アプリをクリック

|                                             |    | 22000                                   |   | P                                      |    |                                          |
|---------------------------------------------|----|-----------------------------------------|---|----------------------------------------|----|------------------------------------------|
| ジスラム<br>ディスフレイ、サウンド、道知、電                    | 1  | <b>7/142</b><br>Bluetooth, 7959-, 792   |   | 電話<br>Android, iPhone Cリンク             | 0  | <b>ネットワークとインターネット</b><br>W6-FL 個内モード、VPN |
| 留人用設定<br>常長、0つ7回回、色                         | ΙΞ | <b>アブリ</b><br>アンインストール、死定価、オブション<br>の機能 | R | <b>アカウント</b><br>アカウント、メール、河間、黄陽、京<br>族 | ₽# | 時刻と言語<br>当声記録、地域、日付                      |
| У-А   Xhos Game Bar, 9т737т, 8   G, 7-A T-F | Ģ  | <b>簡単操作</b><br>ナレーター、拡大線、パイコントラスト       | Q | <b>秋奈</b><br>マイフト45、アクセス許可の快楽          | A  | <b>プライボシー</b><br>細胞、カメウ、マイク              |
| C 更新と世を19ティ<br>Windows Update、回転、パッ<br>アップ  |    |                                         |   |                                        |    |                                          |
|                                             |    |                                         |   |                                        |    |                                          |

(4) Webブラウザの現在のアプリをクリック

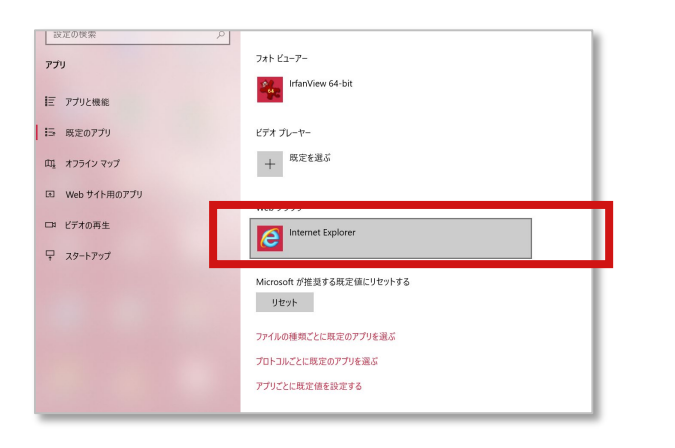

(3) 左メニュー「既定のアプリ」をクリック

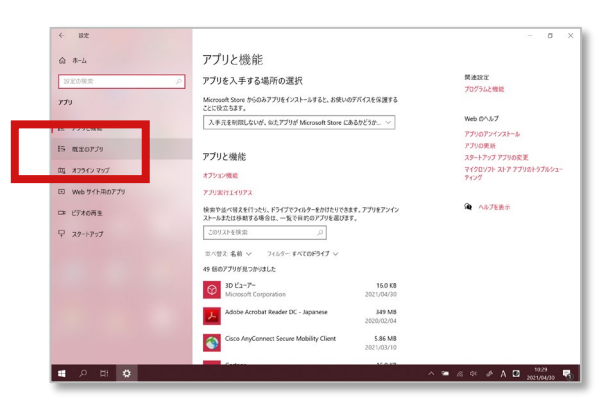

(5) 使用するブラウザを一覧から選択してクリック

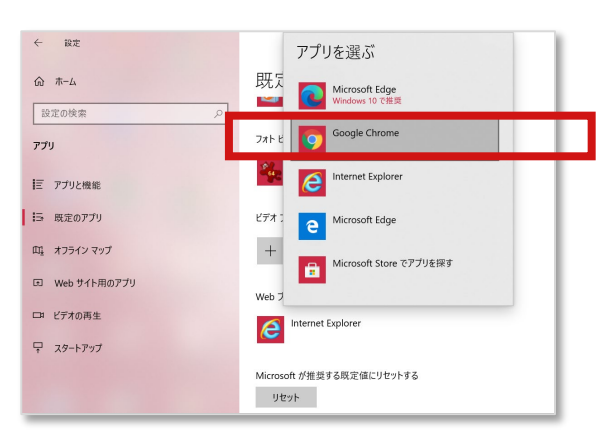

(6) 下図のように変更後のブラウザに変更されていれば完了です。

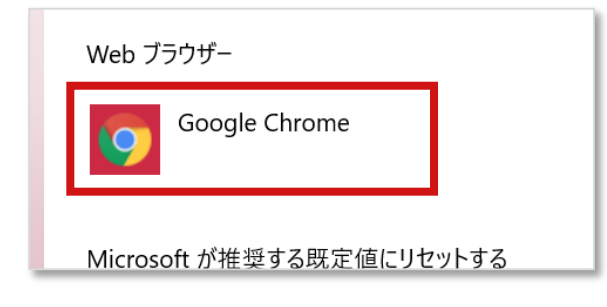